## GÉOLOCALISATION

NOTICE D'UTILISATION

## BRANCHEMENT / MISE EN MARCHE / ARRÊT

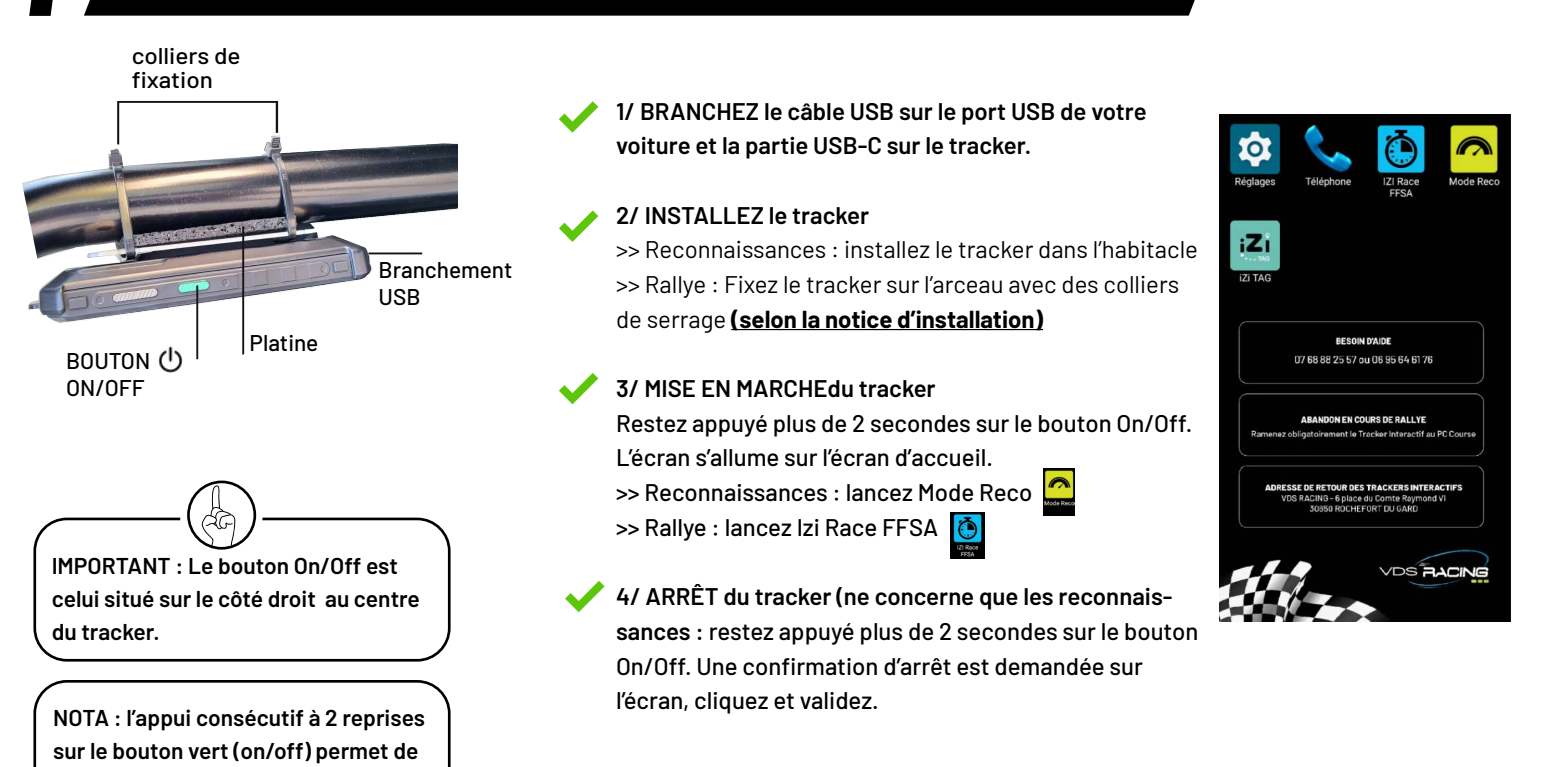

UTILISATION EN RECONNAISSANCES

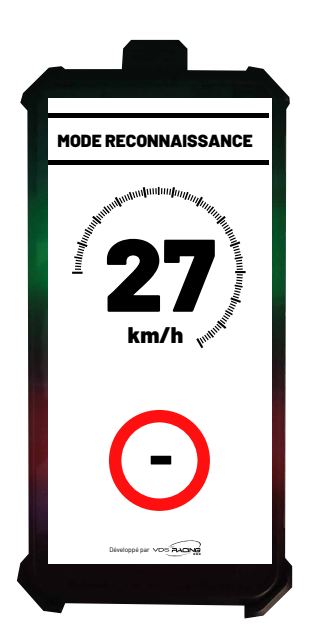

relancer l'affichage. 也也

Zone sans limite de vitesse déclarée par l'organisateur. Dans ce cas, respect des régles de circulation. <image><text>

## Zone avec limite de vitesse déclarée par l'organisateur.

## Sur ce mode, aucune interaction n'est possible.

VDS **Racing** 

Affichage de la vitesse instantanée

Lorsque vous dépasserez la vitesse limite dans une zone sensible déclarée par l'organisateur, un signal sonore et un affichage spécifique apparaîtront.

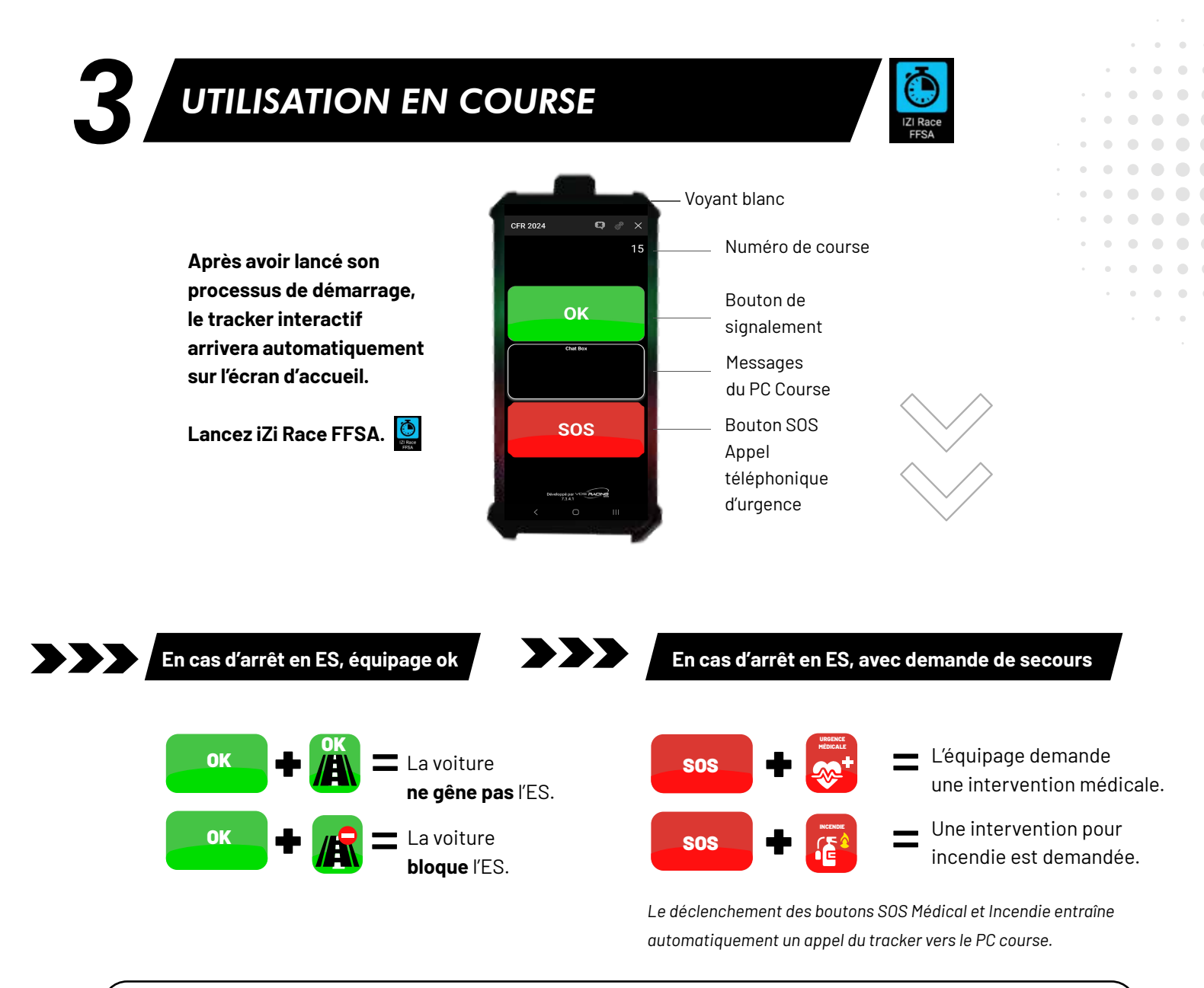

IMPORTANT : Si "Message Envoyé" n'apparaît pas dans la zone «*message du PC Course*» après avoir déclenché une alerte OK ou SOS, le message ne sera pas reçu par le PC Course. Si le message n'apparaît pas, redéclenchez l'alerte.

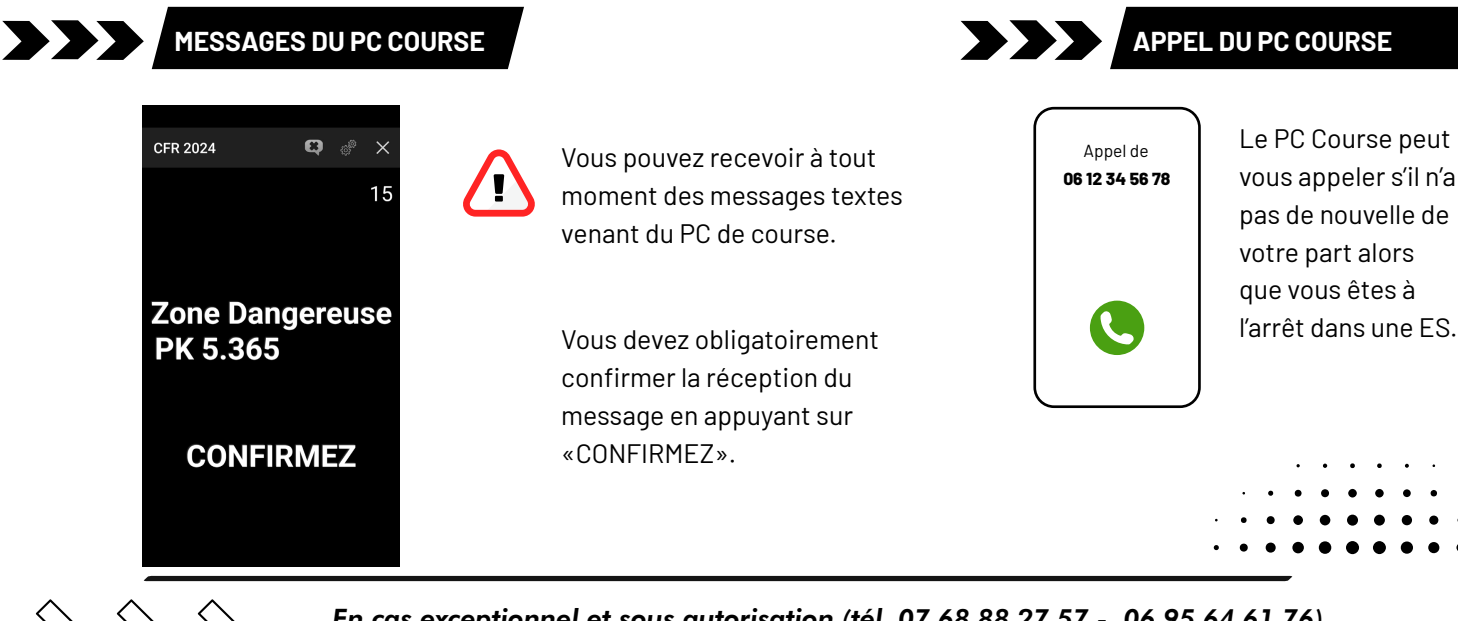

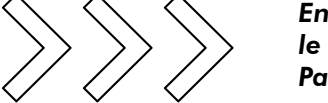

Message envoyé

En cas exceptionnel et sous autorisation (tél. 07 68 88 27 57 - 06 95 64 61 76) le Tracker Interactif devra être renvoyé impérativement le lendemain du rallye. Par courrier à : VDS RACING - 6 place du Comte Raymond VI 30650 Rochefort du Gard